### Adult Social Care Commissioning Strategy 2023+

How to apply for a 2024 Home Support or Quick Discharge Service contract

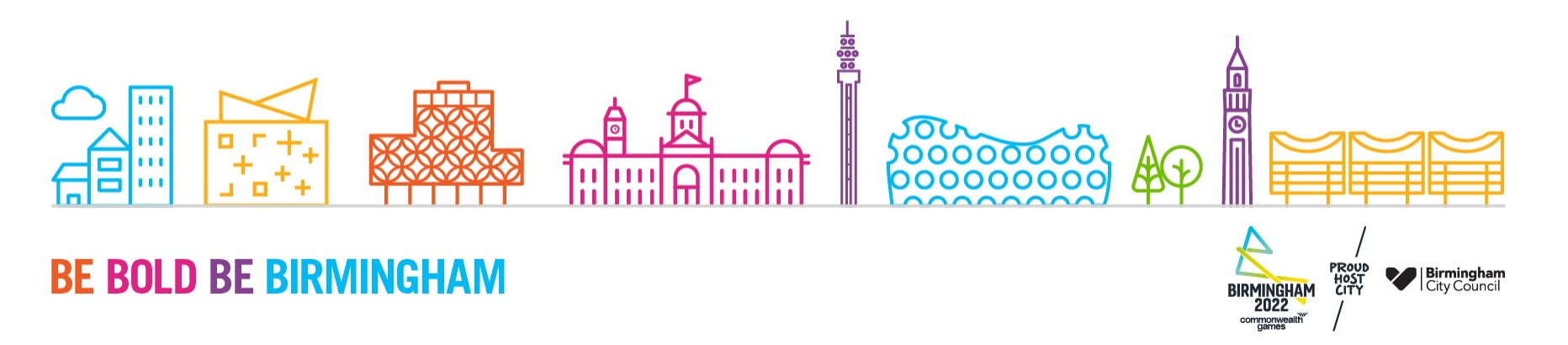

### **Before you start**

Download a copy of the CareMatch Portal User Guide

<u>User Guide for providers using Care Match Portal | Birmingham City Council</u>

 Work out which route you need to use to apply for your contract – please refer to Section 3 of the User Guide, and find the heading –

#### 'Selecting the correct route to apply for a contract'

 The four contract routes are also explained in the following slides, A- 8 to 9, B-10, C-16 to 18, D-19

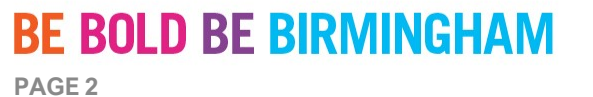

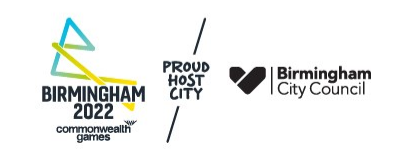

### Before you start – make a note of your REG number

- Whichever contract route you are using, there will be a Registration number attached to your application, in the form REG-XXXXXX
- This number will be visible when you have the registration open

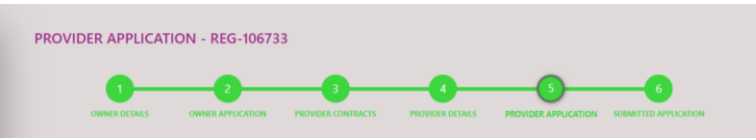

 Please make a note of the number - you will need it if you wish to return to a partially completed application to continue it, or if you need technical assistance.

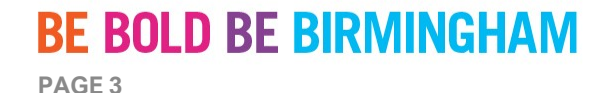

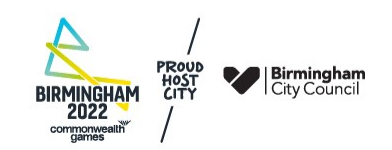

# Before you start – delete old partially completed "Contract" applications

- If you are already a user of the CareMatch Portal, go to your registrations table and delete any old "In-Registration" "Contract" applications you may have started in the past.
- The screen shot below shows how you can tell if your old application was to add a contract and how to delete it.

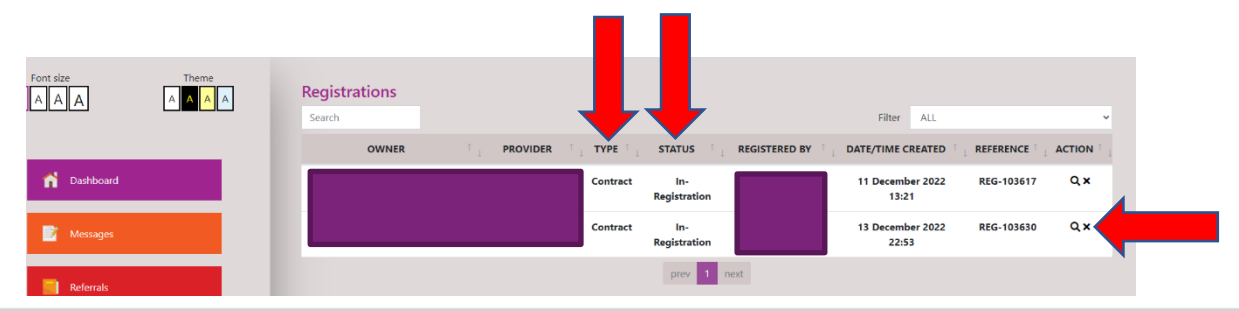

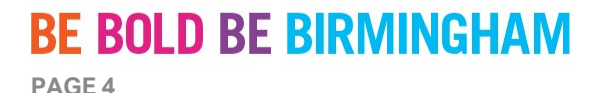

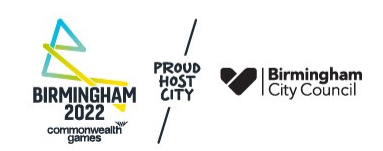

### **Contract information**

At the CareMatch Portal log in page, click 'New Provider – Register here' button

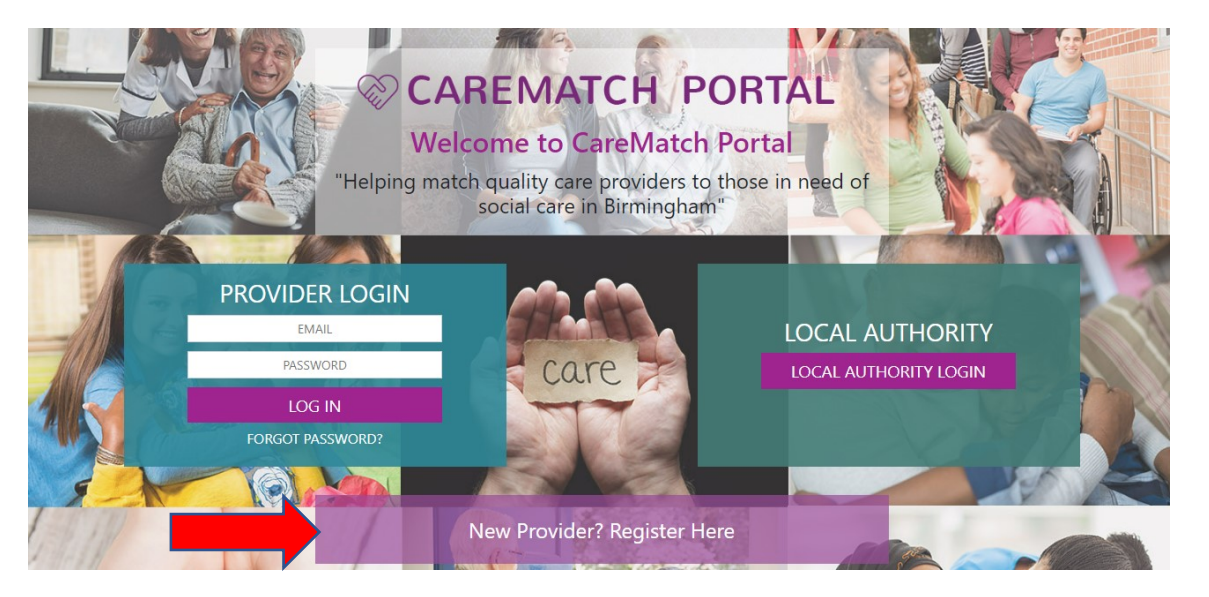

#### **BE BOLD BE BIRMINGHAM**

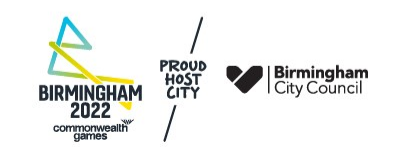

### **Contract information**

Click either 'Home Support 2024' or 'Quick Discharge Service 2024' button to get a drop-down menu of contract information documents

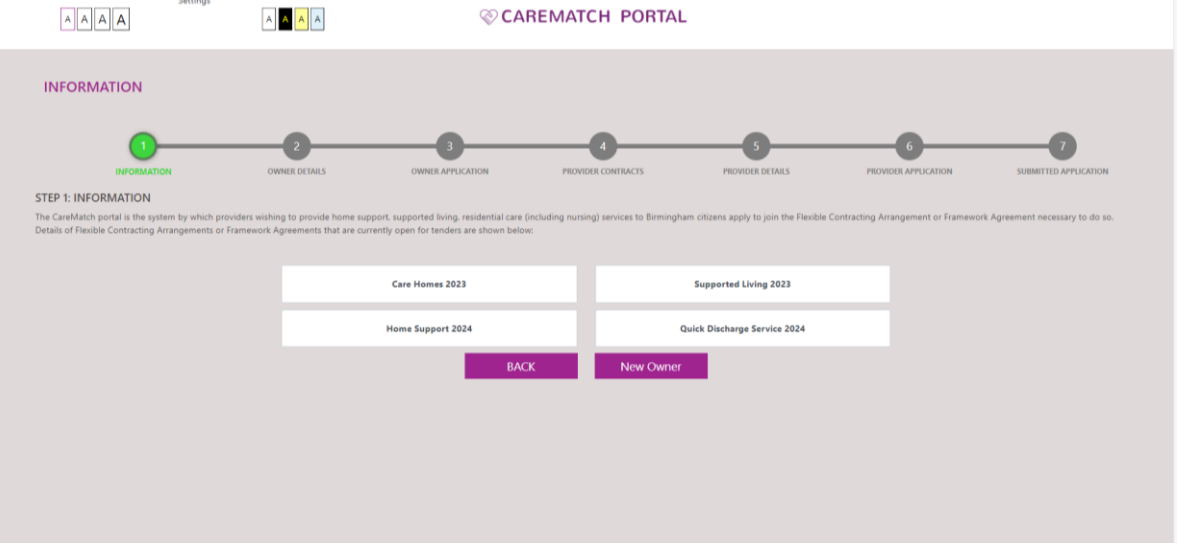

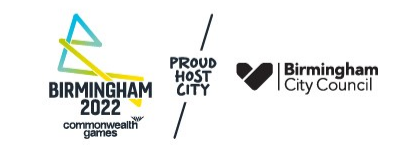

#### **BE BOLD BE BIRMINGHAM**

# Applying for both Home Support and Quick Discharge Service contracts

If you wish to apply for both contracts for a particular Provider (CQC Location), please read the following:

- If you are using route 'C', make the two applications in the same way
- If you are using routes 'A', 'B' or 'D' make your first contract application (e.g. Home Support), following the steps in the chosen route.
- Then, before starting the second contract application (e.g. Quick Discharge Service), contact <u>marketintelligence@birmingham.gov.uk</u> who will provide technical advice on how to proceed

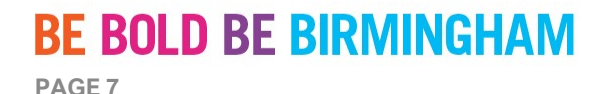

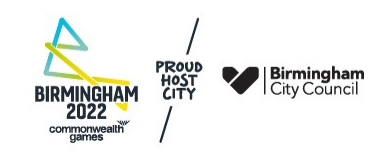

## If you have never started a contract application with your CQC Provider ID (Contract application route 'A' – see User Guide)

Click the 'New Owner' button on this page

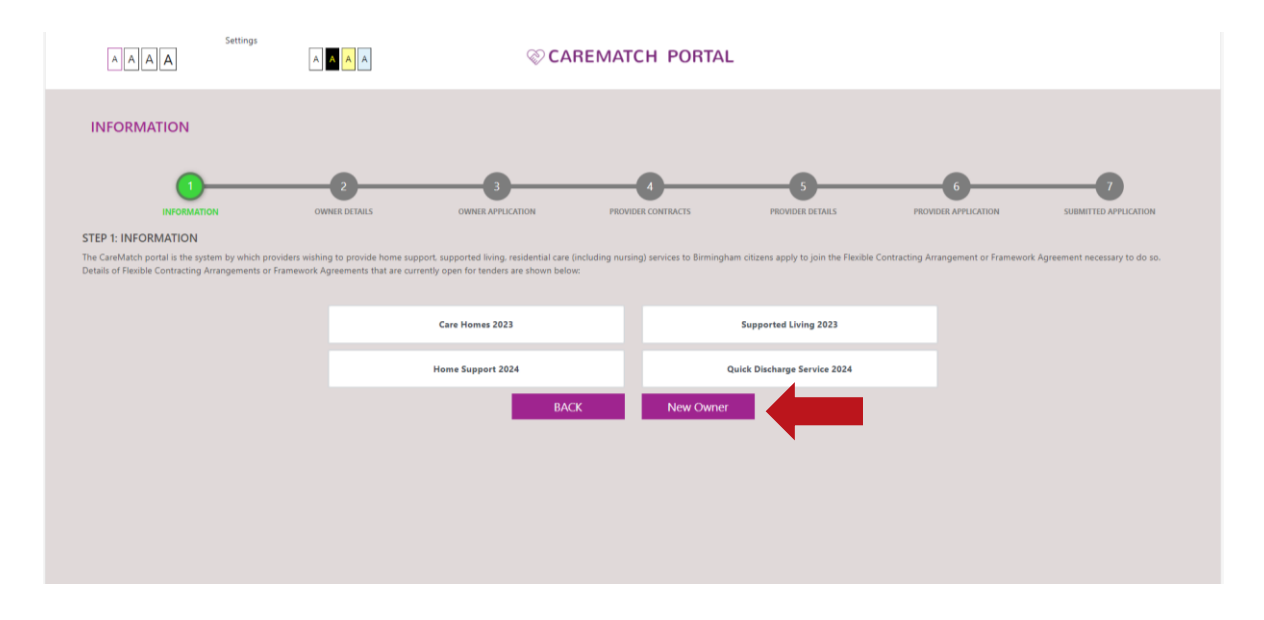

#### BIRMINGHAM 2022 Componeeelint

#### **BE BOLD BE BIRMINGHAM**

If you see the message below when you enter your CQC Provider ID, it means that an owner account has already been set up in CareMatch Portal.

You must then go to the log in page and enter the email address and password that was used to set up the account. If you don't know those credentials, please refer to the last three slides which give details about 'Technical Support'

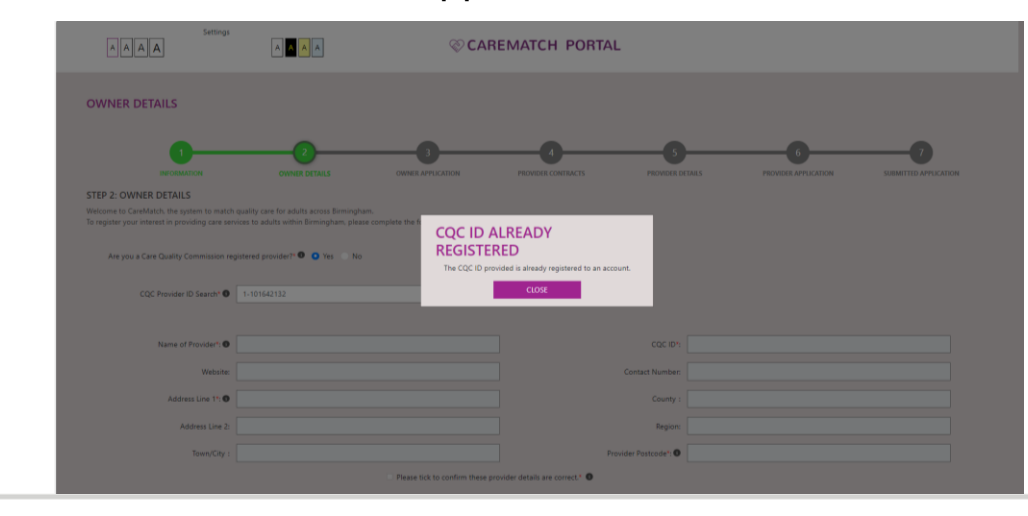

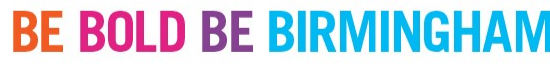

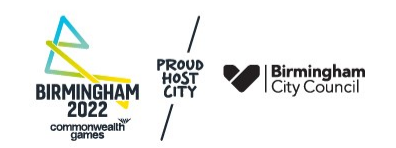

If you have previously started a contract application with your CQC Provider ID but have never been awarded a contract (Contract application route 'B' – see User Guide)

- Log into CareMatch Portal using the email address and password for your User account.
- Once logged in, you should be able to continue with a previously started (or completed and rejected) contract application.

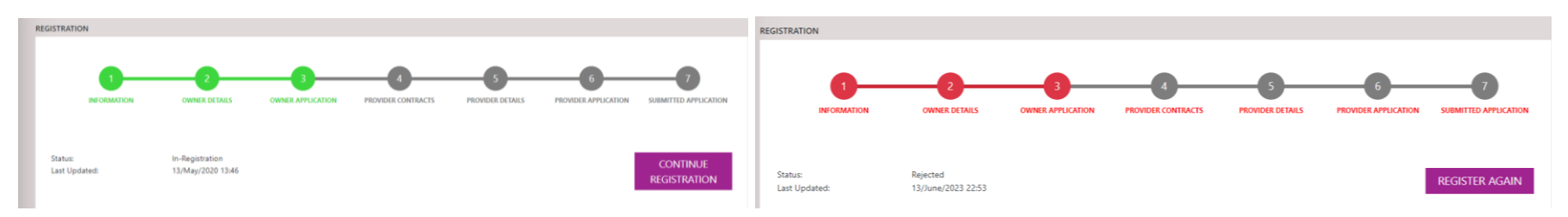

 If you are not able to proceed with the application, please refer to the last three slides which gives details about Technical Support

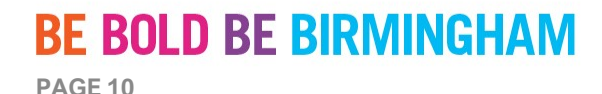

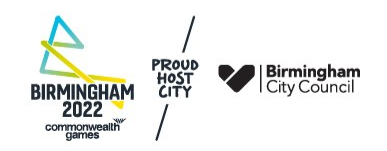

# Returning to a partially completed application (contract application routes 'A' and 'B')

- Log in to CareMatch Portal with the email address and password you entered when you started your application
- Click 'Continue Registration'.

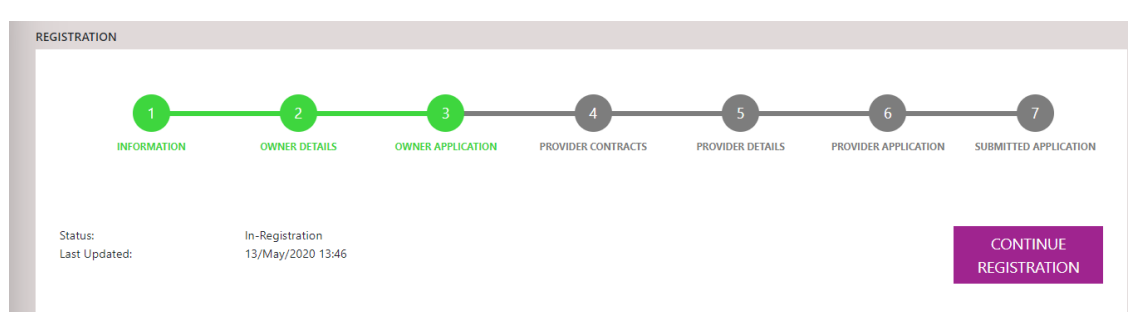

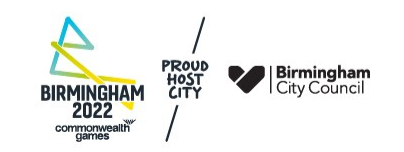

#### **BE BOLD BE BIRMINGHAM**

### User notifications – Contract Routes 'A' & 'B'

- Your User account will have message email notifications turned on so that you can receive important time sensitive communications from our procurement team during the evaluation period.
- If you get an email notification, you will also be able to view the correspondence within the system. See section 3.3 of the user guide for further information.

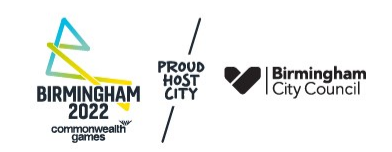

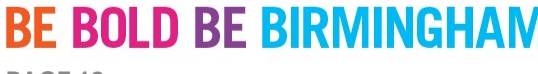

#### **Contract application route 'C' and 'D' For approved owners with previous contracts**

- Before starting your application, please identify which User Account you will be using
- Where more than one User Account has access to a Provider, each can start a contract application there is a risk of multiple applications.
- If more than one application is submitted for the same CQC location, the latest amended version will be evaluated, see Document 001 – Instructions For Potential Suppliers; section 13.3'
- Users can apply for contracts for all Providers they can see on their dashboard (slide 16), and can add new Providers to an existing Owner (slide 19)
- You can add a new User by following the steps in Section 8.7 of the User Guide. Please note that you can only use an email address once for a User account.

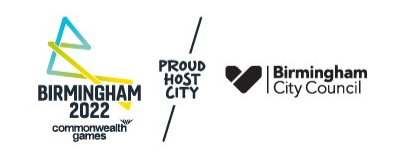

### User notifications route 'C' and 'D'

- The user who is completing the application for your location should check they have turned on receiving system notifications.
- This is so they can receive important time sensitive communications from our procurement team during the evaluation period.
- See section 4.5 of the user guide to check if your notifications are turned on.

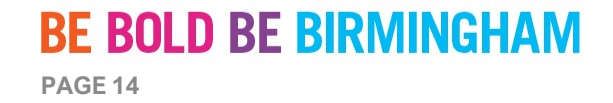

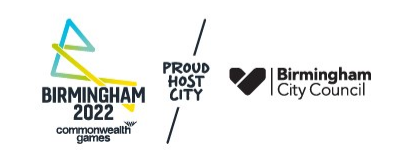

### **User notifications**

To check that notifications are turned on, click on the down symbol next to your name at the top right of your dashboard, then click 'My details'. Notifications are turned on if you see 'Yes' and a green flag

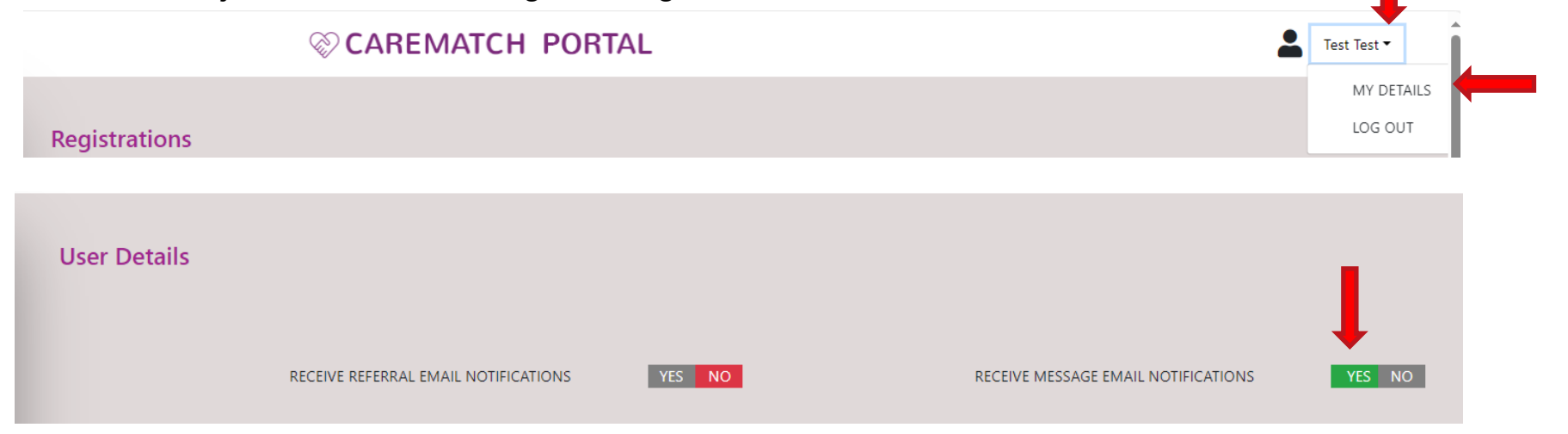

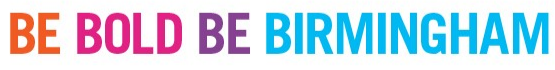

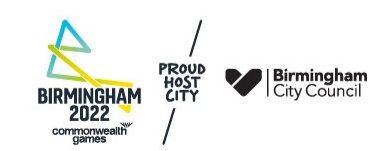

You have previously been awarded a contract via CareMatch Portal for one of your Providers (CQC Locations), and you want to apply for a new contract for the same Provider (Contract application route 'C' – see User Guide)

Log in to your CareMatch Portal account to reach your dashboard and go to your 'My Providers' page

| AA         | AA                 |      | Dashboar            | ď           |                  | <b>104</b><br>Open Referrals | 0<br>Unread<br>Messages | <b>O</b><br>Offers<br>Submitted | <b>O</b><br>Service<br>Agreements |
|------------|--------------------|------|---------------------|-------------|------------------|------------------------------|-------------------------|---------------------------------|-----------------------------------|
|            | n Dashboard        |      | RECENT MESSAGES     | Vie         | w All            | OPEN REFERRALS               |                         |                                 | View All                          |
|            | Messages           |      |                     |             |                  | REF-134119 , Resi            | dential under 65        | Short Ten                       | #≣ <u>VIEW</u>                    |
|            | Referrals          |      | NO MESSAGES TO SHOW |             | ▲ REF-133960 , I | Residential under            | 65 Long <sup>°</sup>    | f≣ <u>view</u>                  |                                   |
| <b>a</b> ( | Offers             |      |                     | GES TO SHOW |                  | ▲ REF-133950 , 1             | Residential under       | 65 Short                        | ?≣ <u>VIEW</u>                    |
|            | Service Agreements | ents |                     |             |                  | REF-133916 , Res             | idential under 65       | Long Teri                       | ?≣ <u>VIEW</u>                    |
|            | My Providers       |      |                     |             |                  | REF-133875 , Res             | idential 65 and o       | ver Long                        | f≣ <u>view</u>                    |
|            | Registrations      |      |                     |             |                  |                              |                         |                                 |                                   |

#### **BE BOLD BE BIRMINGHAM**

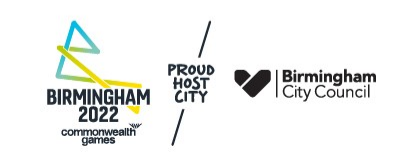

Choose the provider you want to apply for the contract for, by clicking on the magnifying glass next to the provider name

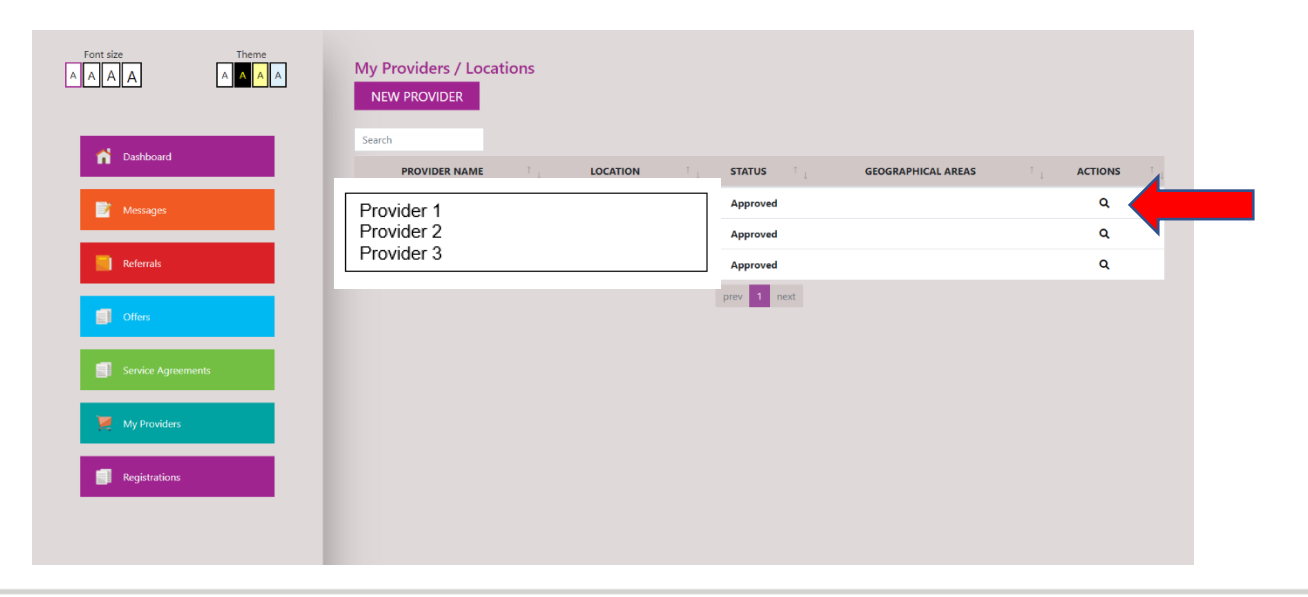

#### **BE BOLD BE BIRMINGHAM**

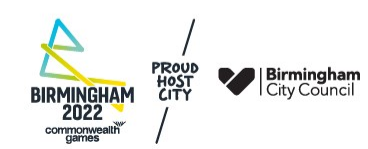

You will now see the Provider details page for your chosen provider. Click on the 'Add Contract' button to start the application, and then follow the steps in the User Guide Section 8.3

| Font size Theme    | Provider Details |             | BACK         |  |
|--------------------|------------------|-------------|--------------|--|
|                    |                  | Status      | Approved     |  |
| n Dashboard        | Primary Number * | Website     |              |  |
| Messages           | Email Address *  | No. of Beds | 0            |  |
| Referrals          | Address Line 1   | County      |              |  |
| Offers             | Address Line 2   | Region      |              |  |
| Service Agreements | Town/City        | Postal Code |              |  |
| My Providers       |                  | SAVE        |              |  |
| Registrations      | Contracts        |             | ADD CONTRACT |  |

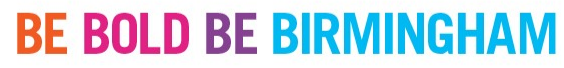

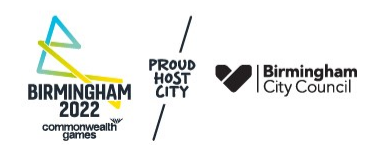

You are an approved Owner and have been awarded a contract for one of your Providers, and you want to apply for a contract for a different Provider that has not previously been awarded a contract (contract route 'D' – see User Guide) Log into CareMatch Portal, go to your 'My Providers' page and click 'New Provider'. Then follow the steps in Section 8.2 and 8.3 of the User Guide

| Font size Theme    | My Providers / Locations<br>NEW PROVIDER |                           |   |  |  |
|--------------------|------------------------------------------|---------------------------|---|--|--|
| Dasnboard          | PROVIDER NAME LOCATION                   | STATUS GEOGRAPHICAL AREAS |   |  |  |
| Messages           | Provider 1                               | Approved                  | ۹ |  |  |
|                    | Provider 2<br>Provider 2                 | Approved                  | ٩ |  |  |
| Referrals          | Flovider 5                               | Approved                  | ۹ |  |  |
| Offers             |                                          | prev 1 next               |   |  |  |
| Service Agreements |                                          |                           |   |  |  |
| 🦉 My Providers     |                                          |                           |   |  |  |
| Registrations      |                                          |                           |   |  |  |
|                    |                                          |                           |   |  |  |

#### **BE BOLD BE BIRMINGHAM**

BIRMINGHAM 2022 Composed for the second second seco

## Returning to a partially completed contract application - Approved Owners using contract application routes 'C' and 'D'

Provided you have saved the section you are working on, you can leave the application at any point and return to it later. To return to your application, log in to your CareMatch Portal account and, from the dashboard, go to your 'Registrations' page

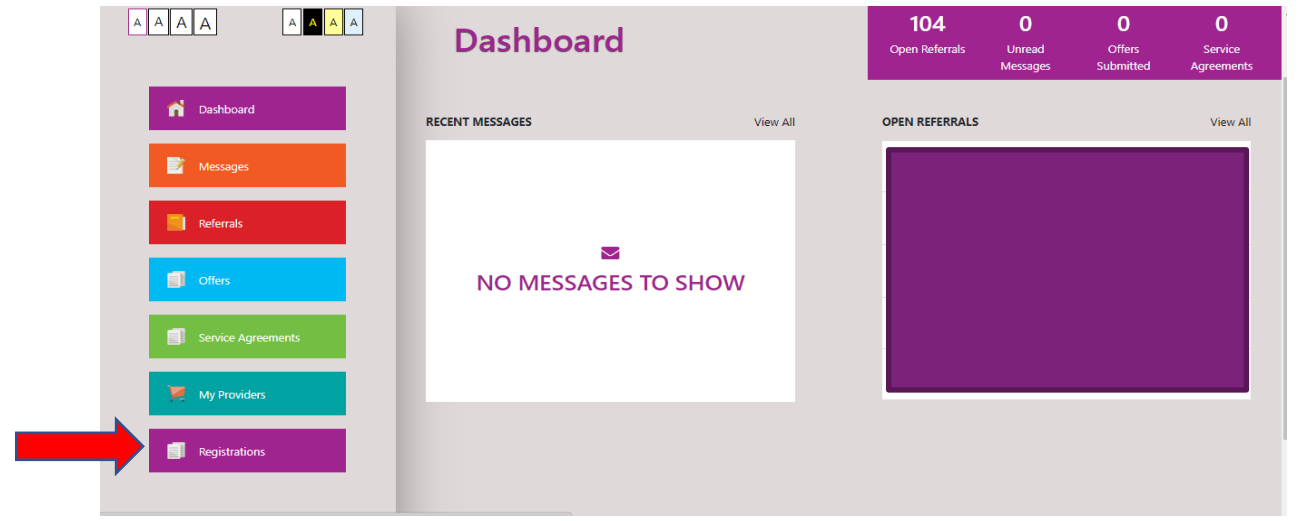

#### **BE BOLD BE BIRMINGHAM**

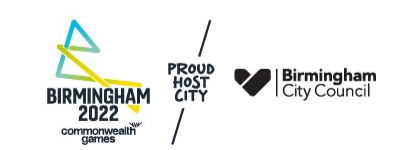

#### Returning to a partially completed contract application

At the Registrations page you will see a list of all the registrations you have created.

Open the application you wish to resume (check the REG reference column), by clicking on the magnifying glass next to it

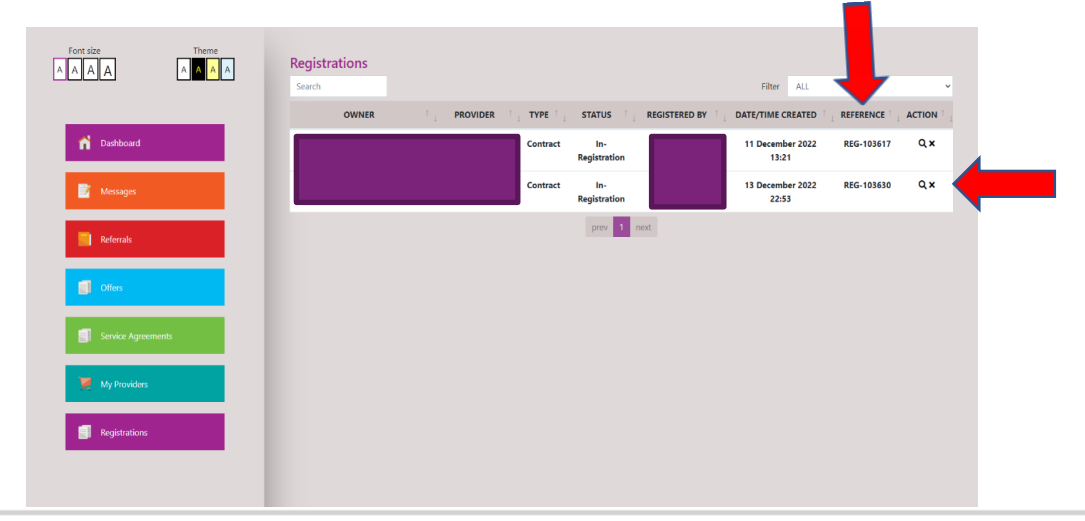

#### **BE BOLD BE BIRMINGHAM**

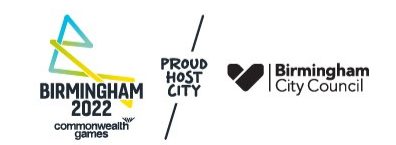

#### Returning to a partially completed contract application

If you wish to delete any unsubmitted registration you have created, you can do so by clicking the 'X' next to it.

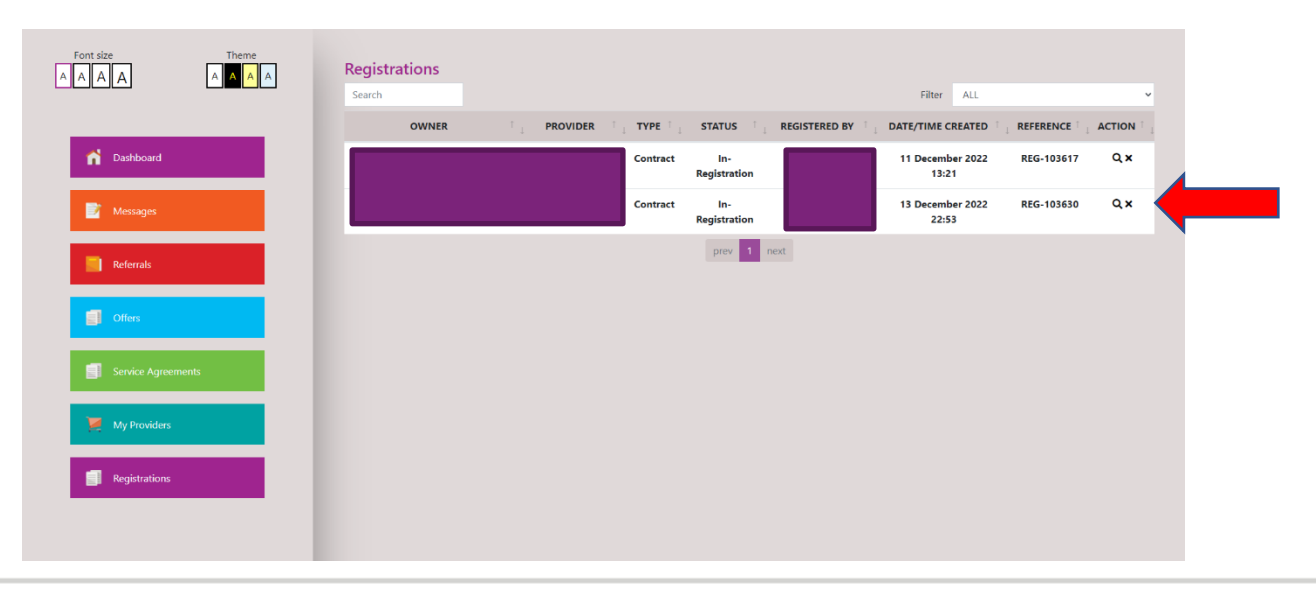

#### **BE BOLD BE BIRMINGHAM**

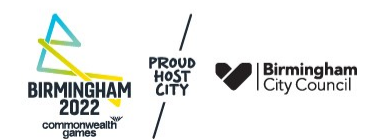

## Questions during the contract application – this is the Clarification process for gaining procurement support

- 1. Should you have questions about the procurement exercise or how to complete the Questionnaire, you should check the relevant guidance document which is available from the list of dropdown documents under each contract heading on the CareMatch Portal (see Slide 6): <u>Contract information</u>
- 2. Check the Clarification Log to see if your question has already been asked and answered:<u>Tender opportunities | Tender opportunities | Birmingham City Council</u>
- 3. Raise a clarification via the Questions function in the CareMatch Portal. The answers to these questions will be published regularly here:

Tender opportunities | Tender opportunities | Birmingham City Council

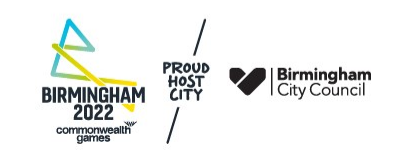

### BE BOLD BE BIRMINGHAM

#### Questions during the contract application (Route A and B)

These should be raised via the 'Questions' page, reached from your menu on the left hand side whilst you are working on a registration. The use of the Question function is explained in Section 3.2 of the User Guide

| Font size Theme | Dashboard                | Dashboard                                 |                        |                         |                       |                           |                            |  |  |
|-----------------|--------------------------|-------------------------------------------|------------------------|-------------------------|-----------------------|---------------------------|----------------------------|--|--|
| Custors         | INFORMATION              | 2<br>OWNER DETAILS                        | 3<br>OWNER APPLICATION | 4<br>PROVIDER CONTRACTS | 5<br>PROVIDER DETAILS | 6<br>PROVIDER APPLICATION | 7<br>SUBMITTED APPLICATION |  |  |
|                 | Status:<br>Last Updated: | In-Registration<br>29/November/2023 15:34 | ı                      |                         |                       | I                         | CONTINUE<br>REGISTRATION   |  |  |
|                 |                          |                                           |                        |                         |                       |                           |                            |  |  |

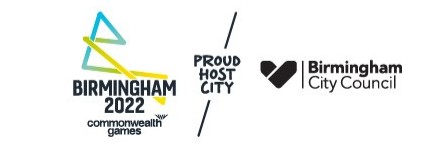

#### **BE BOLD BE BIRMINGHAM**

#### Questions during the contract application (Route C and D)

These should be raised via the 'Questions' page, reached from your menu on the Dashboard whilst you are working on a registration. The use of the Question function is explained in Section 3.2 of the User Guide

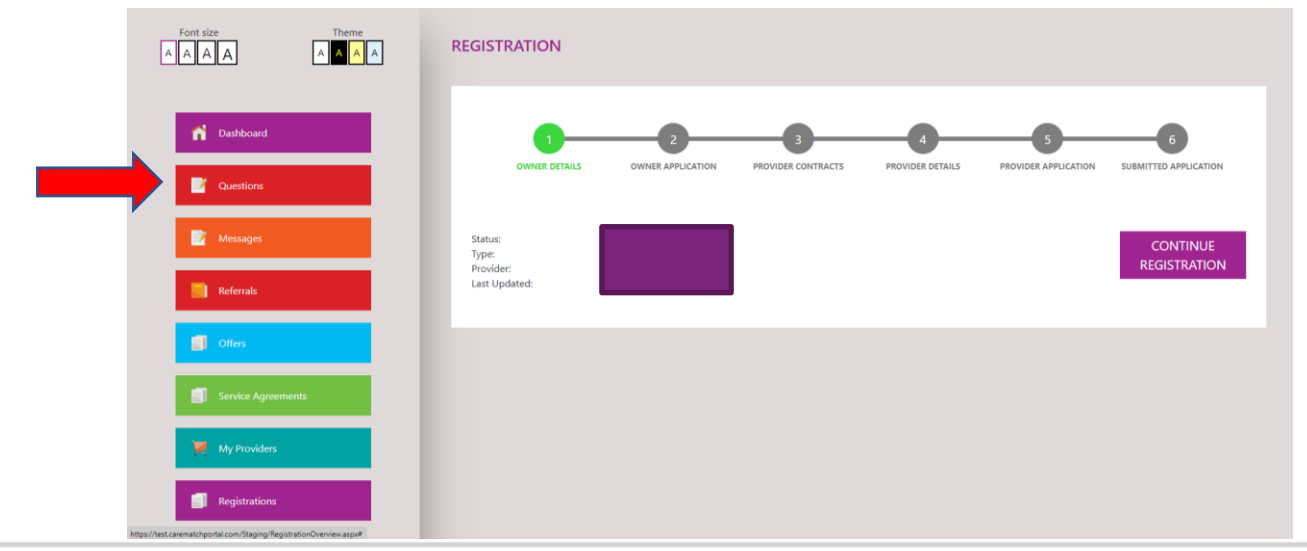

#### **BE BOLD BE BIRMINGHAM**

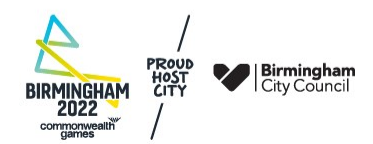

# Amending your contract application after you have submitted it (routes A and B)

- Until the tender closes, you can still amend your application, which will have the status 'Awaiting Approval'
- Log into your account and click 'Update Registration'

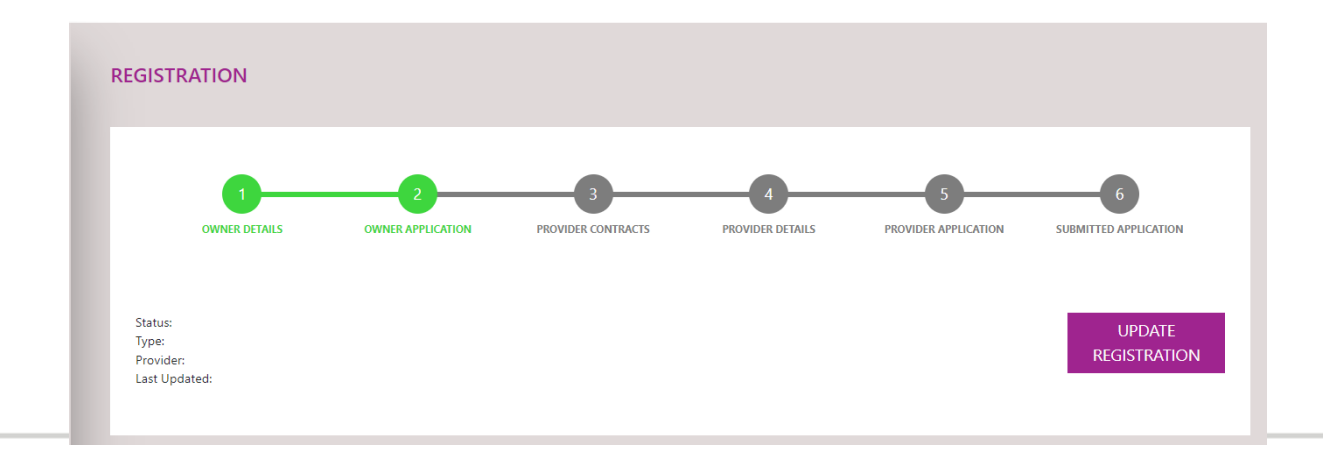

#### **BE BOLD BE BIRMINGHAM**

**PAGE 26** 

BIRMINGHAM 2022 composed with

## Amending your contract application after you have submitted it (routes C and D)

Go to your 'Registrations' page

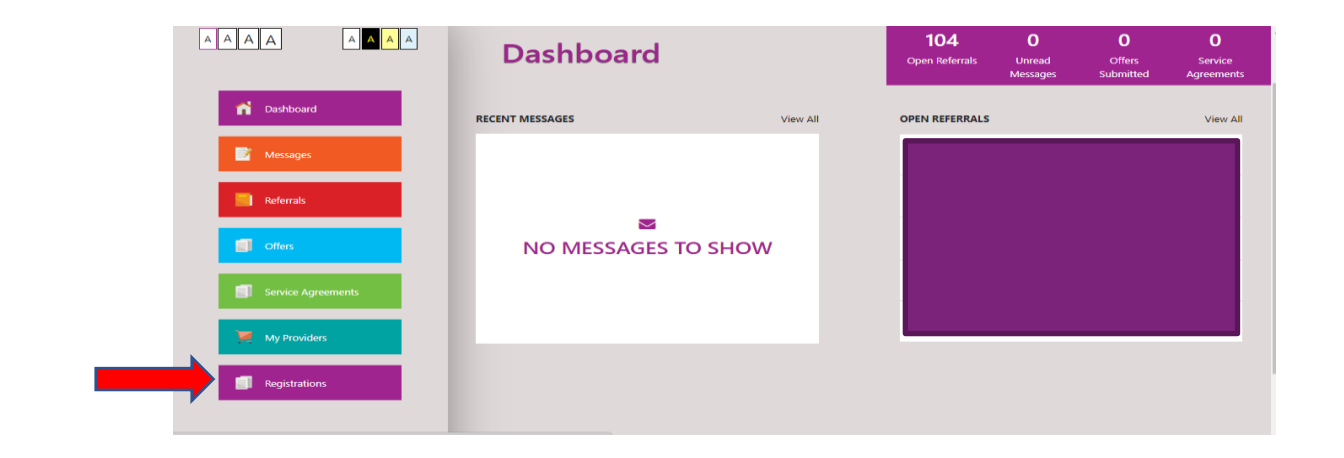

#### **BE BOLD BE BIRMINGHAM**

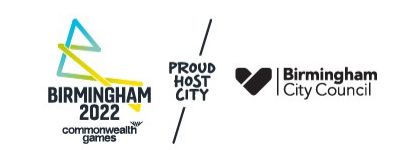

# Amending your contract application after you have submitted it (routes C and D)

Go to the registration by clicking on the magnifying glass next to it

| Font size Theme    | Registrations<br>Search |          |                     | Filter ALL                |            | ¥  |
|--------------------|-------------------------|----------|---------------------|---------------------------|------------|----|
|                    | OWNER                   |          | STATUS              | DATE/TIME CREATED         |            |    |
| n Dashboard        |                         | Contract | In-<br>Registration | 11 December 2022<br>13:21 | REG-103617 | Q× |
| Messages           |                         | Contract | In-<br>Registration | 13 December 2022<br>22:53 | REG-103630 | ۹× |
| Referrals          |                         |          | prev 1 next         |                           |            |    |
| Offers             |                         |          |                     |                           |            |    |
| Service Agreements |                         |          |                     |                           |            |    |
| My Providers       |                         |          |                     |                           |            |    |
| Registrations      |                         |          |                     |                           |            |    |
|                    |                         |          |                     |                           |            |    |

#### **BE BOLD BE BIRMINGHAM**

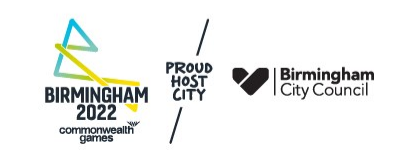

# Amending your contract application after you have submitted it (routes C and D)

Click 'Update Registration' to open it

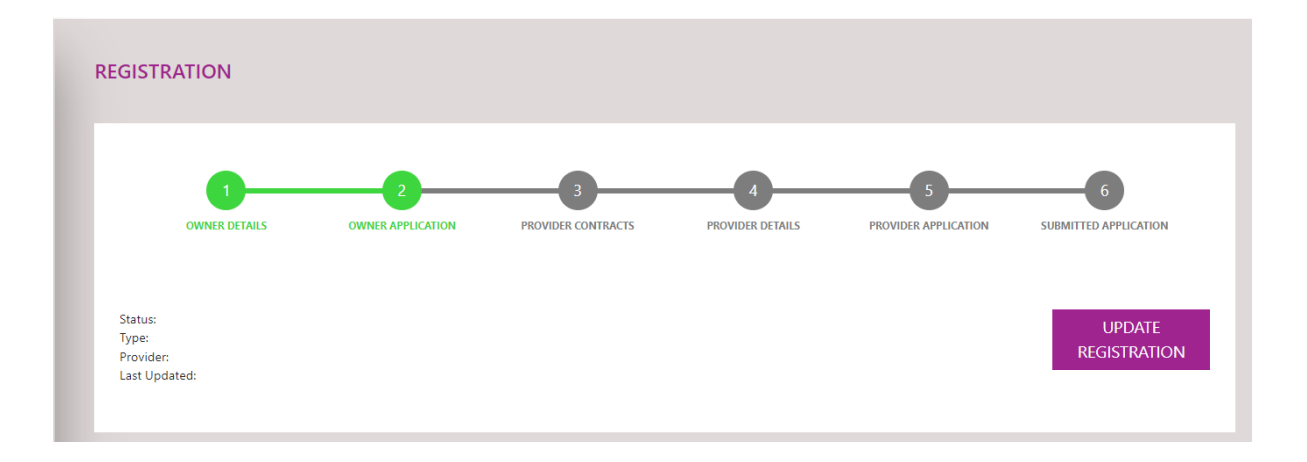

#### **BE BOLD BE BIRMINGHAM**

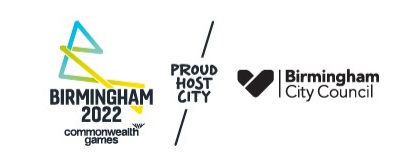

# Amending your contract application after you have submitted it

- Make your amendments and save them.
- You do not need to resubmit the application.
- You can continue to make amendments at any time until the tender closes.
- You should only submit one contract application of the same type for the same provider.
- If more than one application is submitted for the same CQC location, the latest amended version will be evaluated, see Document 001 – Instructions For Potential Suppliers; section 13.3'

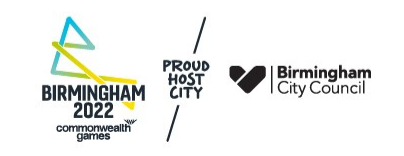

#### **Technical Support**

- If you can't log into your CareMatch Portal account
- If something is preventing you from starting a registration
- If something is preventing you from returning to a partially completed registration
- If you have any other problem making CareMatch Portal work
- 1. Review the tender instructions document and any guidance in the CareMatch Portal, to check you are entering the correct type of information.
- 2. Review the CareMatch Portal User guide for instructions

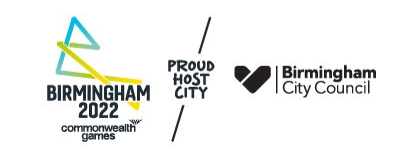

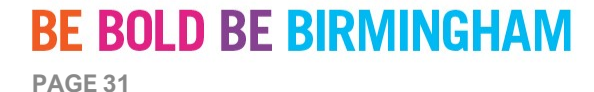

#### **Technical Support**

3. Check the Clarification Log and bulletins, as we may have published some further information already to support you:

Tender opportunities | Tender opportunities | Birmingham City Council

4. Only after you have attempted to resolve your technical issue using the above support, should you contact the Council's Market Intelligence Team via email at:

marketintelligence@birmingham.gov.uk

In your email requesting technical help, please include the email address you are using to log in to CareMatch Portal and, if applicable, the Registration number of the contract application you are having problems with (you can find the number on your Registrations page). Please ensure you give as much detail as possible in your email, including screenshots where possible and which stage of the process you are stuck at.

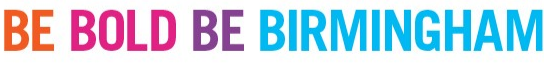

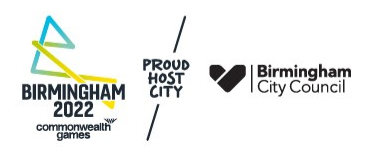

#### **Technical Support**

- Please be aware the Market Intelligence Team can only answer technical questions relating to the CareMatch Portal and not about any other aspect of the tender process.
- Please see slides 23-25 for how to raise procurement/tender related questions.

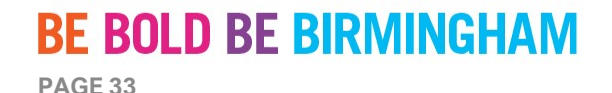

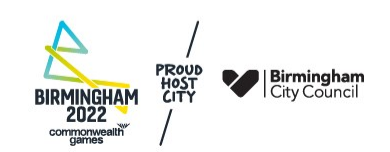